BU-Touch bainultra.com/bu-touch

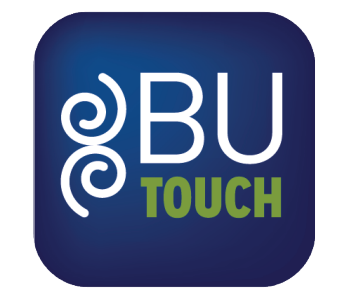

Quick Start Guide Guide de démarrage rapide

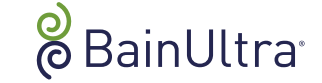

Set-up / Branchements Power supply Unité d'alimentation Module Router / Routeur <u>I</u> ╞╺╺╸╢**╝╢┎**┛<sup>╎</sup> e e

Download / Télécharger

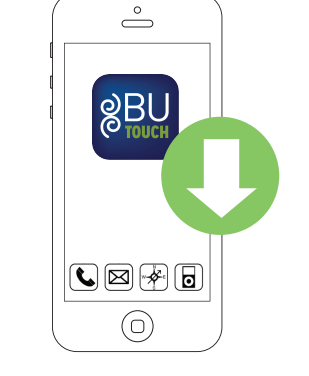

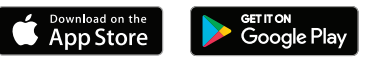

Search for / Rechercher BU-Touch Get started / Démarrer from anywhere / de partout

3

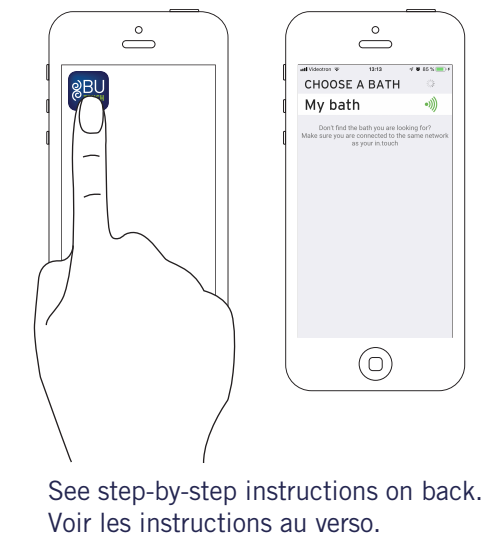

### Name your tub

On the App, at the top of the Home page:
Press the *Bathtub name* and hold for 2 seconds until a text editor appears.
Type in the name of your tub (Ex: Master bathroom) and Confirm.
Repeat these steps for any other tub that is installed in your home with BU-Touch. Nommer le bain

Au haut de l'écran d'accueil de l'application : • Maintenez votre doigt sur le nom du bain pendant 2 secondes jusqu'à ce qu'un éditeur de texte s'active. • Saisissez le nom du bain

(Ex. : « Chambre des maîtres »), puis appuyez sur Confirm.

• Répétez ces étapes pour chaque bain de votre maison ayant le BU-Touch. Blinking LED D

Module may be out of range

Solution: Relocate router and

module closer to the bathtub.

please contact our After-Sales

If the previous solution didn't work.

Technical Service: 1 800 463-2187

Troubleshooting - *Dépannage* 

## DEL clignotante

Le module pourrait être hors de portée

Solution : Branchez le module et le routeur plus près de la baignoire.

Si la solution précédente n'a pas fonctionné, veuillez communiquer avec notre service technique après-vente :1 800 463-2187.

# Green LED

#### Port 10022 may be closed on your router

If port 10022 is open, some other configuration may be blocking access to Internet. The application will still be able to connect to your bathtub on your local network.

Server may be temporarily «offline» for servicing or maintenance. Try again later.

#### Le port 10022 de votre routeur peut être fermé

DEL verte

Si le port 10022 est ouvert, une autre configuration peut bloquer l'accès à l'internet. L'application devrait pouvoir se connecter à votre baignoire par le biais de votre réseau local.

Le serveur pourrait être temporairement « hors ligne » pour de l'entretien ou de la maintenance. Réessayer plus tard.

#### For additional information or queries, please go to **bainultra.com/bu-touch** or contact our After-Sales Technical Service.

**BU-Touch** 

Pour plus d'information ou questions, allez sur notre page bainultra.com/bu-touch ou communiquez avec notre service technique après-vente.

#### 1 800 463-2187

info@bainultra.com

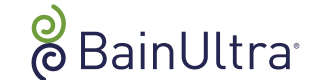